# ロット数の集計方法(決済数量)

キャンペーン条件の対象ロット数は決済数量の合計でございます。確認方法は下記をご参照ください。 未決済のポジションは対象となりませんのでご注意ください。

① MT4 取引システムの「ターミナル」を開き、「口座履歴」を選択します。

| ×       | 注文番号           | 時間 マ                                          | 取引種                         |  |  |  |  |  |
|---------|----------------|-----------------------------------------------|-----------------------------|--|--|--|--|--|
|         | 18678175       | 2019.11.05 08:05:02                           |                             |  |  |  |  |  |
|         | 18677097       | 2019.11.05 05:25:05                           | S                           |  |  |  |  |  |
|         | 18676747       | 2019.11.05 04:04:49                           | #                           |  |  |  |  |  |
|         | 18585773       | 2019.10.30 05:13:44                           | b                           |  |  |  |  |  |
|         | 18584426       | 2019.10.30 04:07:52                           | buy st                      |  |  |  |  |  |
|         | 18551231       | 2019.10.29 04:11:16                           | b                           |  |  |  |  |  |
| Ē       | 18531767       | 2019.10.28 08:05:01                           | S                           |  |  |  |  |  |
| ""<br>* | 取引   運用比率 口座履り | __ニュース   アラーム設定   メールボックス <sub>5</sub>   マーケッ | ト <sub>90</sub>   記事   ライブ: |  |  |  |  |  |

②「口座履歴」画面内で右クリックし、「期間のカスタム設定」を選択します。

| ן | F Standard Deviation     デ     Standard Deviation     オシレーター     F Average True Range     F Bears Power     Bulls Power | 0   | 全履歴(H)<br>3ヶ月(3)<br>1ヶ月(M)<br>期間のカフタム設定(P)           |    |                  |                         | ·                          |
|---|----------------------------------------------------------------------------------------------------|-----|------------------------------------------------------|----|------------------|-------------------------|----------------------------|
| l | デ Commodity Channel Index<br>デ DeMarker<br>デ Force Index<br>全般 お気に入り                                                    |     | レポートの保存 (S)<br>詳細レポートの保存 (D)                         |    | 17:20 7<br>5 GBF | Nov 18:40<br>PUSD,H4    | <b>7 N</b>                 |
| × | 注文番号<br>18678175<br>18677097<br>18676747<br>18585773                                                                    | • • | 手数料 (o)<br>税 (X)<br>コメント (C)<br>自動整列 (A)<br>グリッド (G) | AG |                  | 取引種<br>b<br>s<br>b<br>b | 別<br>uy<br>ell<br>uy<br>uy |
|   | ▶ 18584426 ▶ 18551231                                                                                                   |     | 2019.10.29 04:11:                                    | 16 |                  | buy st<br>b             | op<br>uv                   |

③ 期間のカスタム設定の「開始」と「終了」に日付を入力し、期間を指定します。 キャンペーン取引期間 2019年10月1日~10月31日分の場合、 以下のように「開始 2019.10.01 終了 2019.10.31」と入力します。

| 期間のカスタ | ム設定 |            |   |      | ?          | $\times$ |
|--------|-----|------------|---|------|------------|----------|
|        | 期間: |            |   |      |            | $\sim$   |
|        | 開始: | 2019.10.01 | ~ | 終了:  | 2019.10.31 | ~        |
|        | C   | OK         | * | ルンセル |            |          |

④ 「数量」に指定期間の決済数量が表示され、取引種別「buy」「sell」の合計がキャンペーン対象の決済取引数量になります。

| ×       | 注文番号      |      | 時間                  | 取引種別        | 数量                     | 通知      |
|---------|-----------|------|---------------------|-------------|------------------------|---------|
|         | 17926645  |      | 2019.09.30 02:48:12 | buy         | 0.10                   | U       |
|         | 17785462  |      | 2019.09.10 03:12:59 | buy         | 0.09                   | U       |
|         | 18135396  |      | 2019.10.08 10:01:06 | buy         | 0.05                   | a       |
|         | 17926626  |      | 2019.09.30 02:46:58 | buy         | 0.10                   | U       |
|         | 17926621  |      | 2019.09.30 02:46:48 | buy         | 0.05                   | U       |
|         | 18315799  |      | 2019.10.16 06:02:09 | buy         | 0.05                   | e       |
| Ē       | 18318633  |      | 2019.10.16 08:44:22 | buy         | 0.01                   | U       |
| ")<br>4 | 取引   運用比率 | 口座履歴 | ニュース   アラーム設        | 定   メールボックス | ス <sub>5</sub>   マーケット | 90 I II |

## 決済数量合計を Excel で計算する方法

①「口座履歴」画面内で右クリックし、「レポートの保存」をクリックします。

| Deviation           | ~ 11 | 0  | 期間のカスタム設定…(   | P) |       |
|---------------------|------|----|---------------|----|-------|
|                     |      | L. | レポートの保存 (S)   |    | SD.H4 |
|                     | ] ]  |    | 詳細レポートの保存 (D) |    |       |
| 2019.09.30 02:48:12 | 2    |    | 手数料 (o)       |    |       |
| 2019.09.10 03:12:59 | 9    |    | 税 (X)         |    |       |
| 2019.10.08 10:01:06 | 6    |    | コメント (C)      |    |       |
| 2019.09.30 02:46:58 | В    | ~  | 自動整列 (A)      | A  |       |
| 2019.09.30 02:46:48 | В    |    | グリッド (G)      | G  |       |
| 2019.10.16 06:02:09 | 9    | Ľ. |               |    |       |

② ファイル名の語尾に「.xls」(ピリオド、エックス、エル、エス)を追加します。

ファイルの種類は「All Files」に変更し、保存をクリックします。

| <u> </u> 名前を付けて保存           |       |           | ×      |
|-----------------------------|-------|-----------|--------|
| ← → × ↑ 🔜 > PC > テスクトッフ     | · ~ گ | デスクトップの検索 | م      |
| 整理 ▼ 新しいフォルダー               |       |           | se • ? |
| 📃 デスクトップ  🖈                 |       |           | ^      |
| 🖊 ダウンロード  🖈                 |       |           |        |
| 🗮 ドキュメント 🖈                  |       |           |        |
| <b>ビクチャ</b>                 |       |           |        |
| Customersur 🖈               |       |           |        |
| 【カスタマーサポート                  |       |           | ~      |
| ファイル名(N): Statement.xls     |       |           | ~      |
| ファイルの種類(T): All Files (*.*) |       |           | ~      |
| ▲ フォルダーの非表示                 |       | 保存(S)     | キャンセル  |

③ 下記のメッセージが出た場合は「はい(Y)」を選択してください。

| Microsoft | Excel                   |                                                                                       |
|-----------|-------------------------|---------------------------------------------------------------------------------------|
| <u> </u>  | 'Statement.xls'<br>ますか? | のファイル形式と拡張子が一致しません。ファイルが破損しているか、安全ではない可能性があります。発行元が信頼できない場合は、このファイルを開かないでください。ファイルを開き |
|           |                         |                                                                                       |

### ④ Excel 形式で指定期間の口座履歴が表示されます。

|    | · 🗡                              |                     | <u> </u> | ≞ *      |        | - 197   | •       | .00 →0   |          |             | V3.17V   |            | ᄪᄢ    |          |           |
|----|----------------------------------|---------------------|----------|----------|--------|---------|---------|----------|----------|-------------|----------|------------|-------|----------|-----------|
| ク  | ルプボード                            | 「s」 フォン             | rト       | Г        | al -   | 配置      | - G     | 数値       | ra l     |             | スタイル     |            | セル    |          | 編集        |
|    |                                  |                     |          |          |        |         |         |          |          |             |          |            |       |          |           |
| D  | 60                               | ×                   | √ f:     | £ 0.1    |        |         |         |          |          |             |          |            |       |          |           |
|    | A                                | в                   | с        | D        | Е      | F       | G       | н        |          | I.          | J        | к          | L     | М        | N         |
| 1  |                                  |                     |          |          | Ga     | itame   | Fines   | t Con    | nnanv    | Limite      | d        |            |       |          |           |
| 2  | Gantaine Finest Company Elinited |                     |          |          |        |         |         |          |          |             |          |            |       |          |           |
| 3  | Account: 1                       | 1829                | Name: ga | itame    |        |         |         | Currency | : JPY    |             | Leverage | : 1:25     | 2019  | November | 13, 10:07 |
| 4  | Closed Tra                       | insactions:         |          |          |        |         |         | -        |          |             |          |            |       |          |           |
| 5  | Ticket                           | Open Time           | Туре     | Size     | ltem   | Price   | S/L     | T / P    | Clos     | e Time      | Price    | Commission | Taxes | Swap     | Profit    |
| 6  | 17926645                         | 2019.09.30 02:48:12 | buy      | 0.10     | usdjpy | 107.942 | 0.000   | 0.000    | 2019.10. | 07 04:56:58 | 106.802  | 0.00       | 0.00  | 450.00   | -11 400   |
| 7  | 17785462                         | 2019.09.10 03:12:59 | buy      | 0.09     | usdjpy | 107.378 | 0.000   | 0.000    | 2019.10. | 07 04:57:49 | 106.799  | 0.00       | 0.00  | 1 664    | -5 211    |
| 8  | 18135396                         | 2019.10.08 10:01:06 | buy      | 0.05     | audjpy | 72.491  | 71.000  | 72.468   | 2019.10. | 08 10:09:28 | 72.468   | 0.00       | 0.00  | 0.00     | -115.00   |
| 9  | 17926626                         | 2019.09.30 02:46:58 | buy      | 0.10     | usdjpy | 107.944 | 0.000   | 0.000    | 2019.10. | 11 09:08:18 | 108.018  | 0.00       | 0.00  | 808.00   | 740.00    |
| 10 | 17926621                         | 2019.09.30 02:46:48 | buy      | 0.05     | usdjpy | 107.948 | 0.000   | 0.000    | 2019.10. | 16 08:34:03 | 108.671  | 0.00       | 0.00  | 494.00   | 3 615     |
| 11 | 18315799                         | 2019.10.16 06:02:09 | buy      | 0.05     | eurusd | 1.10288 | 1.10305 | 0.00000  | 2019.10. | 16 11:06:01 | 1.10305  | 0.00       | 0.00  | 0.00     | 93.00     |
| 12 | 18318633                         | 2019.10.16 08:44:22 | buy      | 0.01     | usdjpy | 108.691 | 0.000   | 0.000    | 2019.10. | 18 06:52:35 | 108.570  | 0.00       | 0.00  | 24.00    | -121.00   |
| 13 | 18318380                         | 2019.09.30 02:46:48 | buy      | 0.05     | usdjpy | 107.948 | 0.000   | 0.000    | 2019.10. | 23 03:50:03 | 108.363  | 0.00       | 0.00  | 705.00   | 2 075     |
| 14 | 18318636                         | 2019.10.16 08:44:36 | sell     | 0.05     | usdjpy | 108.684 | 0.000   | 0.000    | 2019.10. | 23 03:50:08 | 108.370  | 0.00       | 0.00  | -286.00  | 1 570     |
| 15 | 18318528                         | 2019.10.16 15:30:19 | buy      | 1.00     | usdjpy | 108.571 | 0.000   | 0.000    | 2019.10. | 23 03:50:56 | 108.365  | 0.00       | 0.00  | 4 225    | -20 600   |
| 16 | 18380060                         | 2019.10.16 08:44:22 | buy      | 0.99     | usdjpy | 108.691 | 0.000   | 0.000    | 2019.10. | 23 03:51:00 | 108.365  | 0.00       | 0.00  | 4 183    | -32 274   |
| 17 | 18380389                         | 2019.10.18 08:22:57 | buy      | 0.05     | usdjpy | 108.553 | 108.200 | 108.900  | 2019.10. | 23 04:37:38 | 108.343  | 0.00       | 0.00  | 90.00    | -1 050    |
| 18 | 18455494                         | 2019.10.23 03:50:52 | buy      | 0.09     | usdjpy | 108.372 | 0.000   | 0.000    | 2019.10. | 23 04:37:41 | 108.343  | 0.00       | 0.00  | 0.00     | -261.00   |
|    | ${}^{+} \rightarrow {}^{-}$      | Statement           |          | $\oplus$ |        |         |         |          |          | : [         | •        |            |       |          |           |

⑤「Type」列を確認します。

|   |        | •         |      |      |      |       |     |     |            |       |            |       |      |        |
|---|--------|-----------|------|------|------|-------|-----|-----|------------|-------|------------|-------|------|--------|
| 5 | Ticket | Open Time | Туре | Size | Item | Price | S/L | T/P | Close Time | Price | Commission | Taxes | Swap | Profit |

「buy」「sell」以外は集計しませんので、「buy limit」「sell limit」「balance」の行は削除します。

削除したい行全体を選択し、右クリック → 削除 をクリックします。

## 21 22 行全体を選択(ここでは25、26行目) 24 18380578 2019.10.18 07:33:23 sell 1.00 usdjpy 108.551 0.

| - 24 | 18380578 | 2019.10.18 07:33:23 | sell 1.      | , ng bau 00. | 108.551 | 0.          |                  |                    |       | 58      | 0.00   | 0.00 | 0.00       | -700.00   |  |
|------|----------|---------------------|--------------|--------------|---------|-------------|------------------|--------------------|-------|---------|--------|------|------------|-----------|--|
| 25   | 17930380 | 2019.09.30 04:25:45 | buy limit 2. | .00 usdjpy   | 107.494 | 0,000       | 0.000            | 201910.0215        | 15:04 | 107.484 |        |      | deleted [i | no money] |  |
| 26   | 17930381 | 2019.09.30 04:25:47 | buy limit 2. | ,qibau 00.   | 107.408 | <u>0. X</u> | 切り取り( <u>工</u> ) |                    | 9:28  | 107.406 |        |      | deleted [i | no monev] |  |
| 27   |          |                     |              |              |         | []B         | ⊐ピ–(C)           |                    |       |         | 0.00   | 0.00 | 1 118      | -94 780   |  |
| 28 1 |          |                     |              |              |         | Ċ           | 貼り付けのオ           | プション:              |       |         | Closed | P7L: |            | -93 662   |  |
|      |          |                     |              |              |         |             | 自 自              |                    | 1     |         |        |      |            |           |  |
|      |          |                     |              |              |         |             | 形式を選択し           | /て貼り付け( <u>S</u> ) |       |         |        |      |            |           |  |
|      |          |                     |              |              |         |             | 挿入(I)            |                    |       |         |        |      |            |           |  |
|      |          |                     |              |              |         |             | 削除( <u>D</u> )   |                    |       |         |        |      |            |           |  |
|      |          |                     |              |              |         |             | 数式と値のク           | UP( <u>N</u> )     |       |         |        |      |            |           |  |

#### ⑥「Size」に指定期間の決済数量が表示されます。

| ns:       |           |    |        |        |         |         |         |     |
|-----------|-----------|----|--------|--------|---------|---------|---------|-----|
| pen Tim   | e Ty      | pe | Size   | ltem   | Price   | S/L     | Т / Р   |     |
| .09.30 02 | 2:48:12   | bu | / 0.10 | usdjpy | 107.942 | 0.000   | 0.000   | 201 |
| .09.10 03 | 3:12:59   | bu | / 0.09 | usdjpy | 107.378 | 0.000   | 0.000   | 201 |
| .10.08 10 | 0:01:06   | bu | / 0.05 | audjpy | 72.491  | 71.000  | 72.468  | 201 |
| .09.30 02 | 2:46:58   | bu | / 0.10 | usdjpy | 107.944 | 0.000   | 0.000   | 201 |
| .09.30 02 | 2:46:48   | bu | / 0.05 | usdjpy | 107.948 | 0.000   | 0.000   | 201 |
| .10.16 00 | 5:02:09   | bu | / 0.05 | eurusd | 1.10288 | 1.10305 | 0.00000 | 201 |
| .10.16 08 | 8:44:22   | bu | / 0.01 | usdjpy | 108.691 | 0.000   | 0.000   | 201 |
| .09.30 02 | 2:46:48   | bu | 0.05   | usdjpy | 107.948 | 0.000   | 0.000   | 201 |
| .10.16 08 | 8:44:36   | se | I 0.05 | usdjpy | 108.684 | 0.000   | 0.000   | 201 |
| .10.16 15 | 5:30:19   | bu | / 1.00 | usdjpy | 108.571 | 0.000   | 0.000   | 201 |
|           | Statement |    | +      |        |         |         |         |     |

#### ⑦「Closed Transactions」項目の一番下に「挿入」で一行追加します。

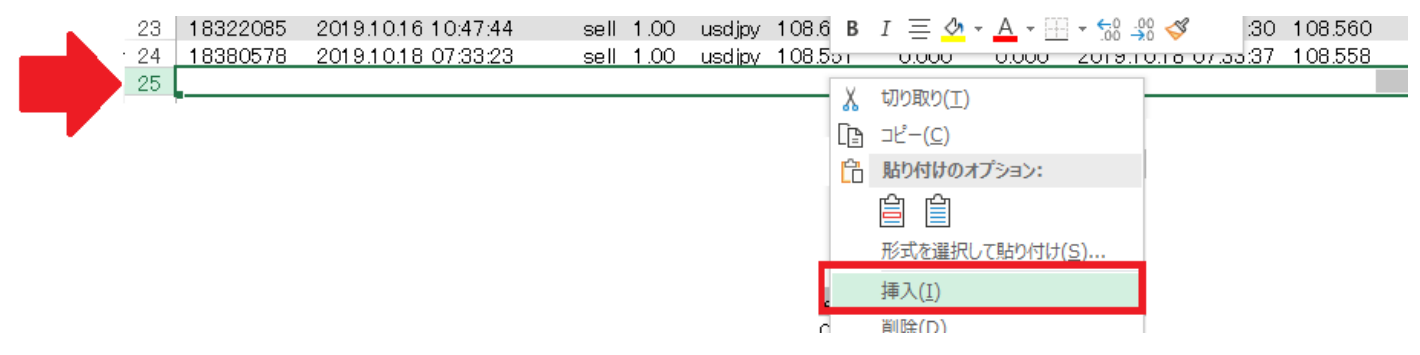

# ⑧「Size」欄の合計をオート SUM $\Sigma$ で計算します。

#### 今回の 2019 年 10 月 1 日~10 月 31 日分の決済数量は「7.76 ロット」となります。

| 5  | Ticket   | Open Time           | Туре | Size | Item   | Price    | S/L     | Т/Р      | Close Time          | Price    | Commission | Taxes   | Swap   | Profit  |
|----|----------|---------------------|------|------|--------|----------|---------|----------|---------------------|----------|------------|---------|--------|---------|
| 6  | 17930379 | 2019.10.02 14:21:52 | buy  | 2.00 | usdjpy | 107.526  | 0.000   | 0.000    | 2019.10.03 06:35:45 | 107.175  | 0.00       | 0.00    | 3 573  | -70 200 |
| 7  | 17999712 | 2019.10.02 04:19:24 | buy  | 0.01 | usdjpy | 107.666  | 0.000   | 0.000    | 2019.10.03 06:35:50 | 107.175  | 0.00       | 0.00    | 18.00  | -491.00 |
| 8  | 17999713 | 2019.10.02 04:19:28 | buy  | 0.01 | usdjpy | 107.669  | 0.000   | 0.000    | 2019.10.03 06:35:53 | 107.175  | 0.00       | 0.00    | 18.00  | -494.00 |
| 9  | 17999714 | 2019.10.02 04:19:31 | buy  | 0.01 | usdjpy | 107.671  | 0.000   | 0.000    | 2019.10.03 06:35:56 | 107.175  | 0.00       | 0.00    | 18.00  | -496.00 |
| 10 | 18318229 | 2019.10.16 08:25:19 | buy  | 0.05 | audjpy | 73.178   | 0.000   | 0.000    | 2019.10.16 08:26:24 | 73.168   | 0.00       | 0.00    | 0.00   | -50.00  |
| 11 | 18318396 | 2019.10.16 08:46:25 | buy  | 0.01 | usdjpy | 108.672  | 0.000   | 0.000    | 2019.10.16 10:47:30 | 108.610  | 0.00       | 0.00    | 0.00   | -62.00  |
| 12 | 18318411 | 2019.10.16 08:55:34 | buy  | 0.01 | usdjpy | 108.671  | 0.000   | 0.000    | 2019.10.16 10:47:32 | 108.613  | 0.00       | 0.00    | 0.00   | -58.00  |
| 13 | 18345078 | 2019.10.17 02:25:50 | buy  | 0.01 | usdjpy | 108.720  | 0.000   | 0.000    | 2019.10.18 07:29:32 | 108.554  | 0.00       | 0.00    | 6.00   | -166.00 |
| 14 | 18380551 | 2019.10.18 07:31:49 | buy  | 0.50 | usdjpy | 108.557  | 0.000   | 0.000    | 2019.10.18 07:33:16 | 1 08.551 | 0.00       | 0.00    | 0.00   | -300.00 |
| 15 | 18041627 | 2019.10.03 06:36:11 | sell | 0.09 | eurusd | 1.09583  | 0.00000 | 0.00000  | 2019.10.16 08:26:16 | 1.10322  | 0.00       | 0.00    | 747.00 | -7 228  |
| 16 | 18041723 | 2019.10.03 06:40:07 | sell | 3.00 | usdjpy | 107.167  | 0.000   | 0.000    | 2019.10.03 09:53:17 | 107.233  | 0.00       | 0.00    | 0.00   | -19 800 |
| 17 | 18317102 | 2019.10.16 07:18:42 | sell | 0.01 | eurjpy | 119.856  | 0.000   | 0.000    | 2019.10.16 08:26:18 | 119.892  | 0.00       | 0.00    | 0.00   | -36.00  |
| 18 | 18317117 | 2019.10.16 07:19:08 | sell | 0.01 | eurjpy | 119.856  | 0.000   | 0.000    | 2019.10.16 08:26:20 | 119.892  | 0.00       | 0.00    | 0.00   | -36.00  |
| 19 | 18317150 | 2019.10.16 07:22:13 | sell | 0.01 | cnhjpy | 15.294   | 0.000   | 0.000    | 2019.10.16 08:26:21 | 15.307   | 0.00       | 0.00    | 0.00   | -13.00  |
| 20 | 18318165 | 2019.10.16 08:21:33 | sell | 0.01 | gbpusd | 1.27595  | 0.00000 | 0.00000  | 2019.10.16 08:26:29 | 1.27596  | 0.00       | 0.00    | 0.00   | -1.00   |
| 21 | 18318246 | 2019.10.16 08:26:33 | sell | 0.01 | usdjpy | 108.669  | 108.791 | 1 08.591 | 2019.10.16 10:47:31 | 108.618  | 0.00       | 0.00    | 0.00   | 51.00   |
| 22 | 18318490 | 2019.10.16 08:40:01 | sell | 0.01 | gbpjpy | 138.569  | 138.769 | 138.369  | 2019.10.16 09:05:05 | 138.769  | 0.00       | 0.00    | 0.00   | -200.00 |
| 23 | 18322085 | 2019.10.16 10:47:44 | sell | 1.00 | usdjpy | 108.615  | 0.000   | 0.000    | 2019.10.18 07:29:30 | 108.560  | 0.00       | 0.00    | -3 262 | 5 500   |
| 24 | 18380578 | 2019.10.18 07:33:23 | sel  | 1.00 | usdjpy | 1 08.551 | 0.000   | 0.000    | 2019.10.18 07:33:37 | 108.558  | 0.00       | 0.00    | 0.00   | -700.00 |
| 25 |          |                     |      | 7.76 |        |          |         |          |                     |          |            |         |        |         |
| 26 |          |                     |      |      |        |          |         |          |                     |          | 0.00       | 0.00    | 1 118  | -94 780 |
| 27 |          |                     |      |      |        |          |         |          |                     |          | Clos       | ed P/L: |        | -93 662 |
|    |          |                     |      |      |        |          |         |          |                     |          |            |         |        |         |

# ※「決済数量」が対象のキャンペーンは、「Open Trades」と「Working Orders」はカウントしません。 ※Closed transaction の<u>「buy limit」「sell limit」「balance」はカウントしません。</u>